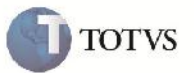

## Faturas de Frete

| Produto         | : | Microsiga Protheus SIGAGFE, Gestão de Frete Embarcador 11.5 | Chamado           | : | TFGWX1     |
|-----------------|---|-------------------------------------------------------------|-------------------|---|------------|
| Data da criação | : | 09/07/2012                                                  | Data da revisão   | : | 25/07/2012 |
| País(es)        | : | Todos                                                       | Banco(s) de Dados | : | Todos      |

# Importante

Implementada melhoria para que ao consultar uma Fatura de Frete, sejam apresentadas as descrições de campos corretamente. Além disso, foi feita melhoria para não apresentar erro AdvPl no procesamento do EDI de Fatura.

#### Procedimento para Implementação

O sistema é atualizado logo após a aplicação do pacote de atualizações (Patch) deste chamado.

### Procedimento para Utilização

Procedimento 1:

- 1. Consultar uma Fatura de Frete em: Atualizações > Movimentação > Doc Frete/Faturas > Faturas de Frete.
- 2. Selecionar alguma fatura que possua Doc de Frete por exemplo e clicar em Visualizar.
- 3. Verificar que as descrições dos campos das abas inferiores (nos browsers) são apresentadas corretamente.

#### Procedimento 2:

1. Importar uma Fatura de Frete pelo EDI: Integrações>EDI>DocCob e verificar que não é mais apresentado erro AdvPl na importação deste documento.

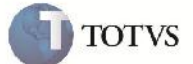

## Informações Técnicas

| Rotinas Envolvidas    | GFEC070 – Consulta de Faturas<br>GFEA116 – Importação de Faturas - EDI |
|-----------------------|------------------------------------------------------------------------|
| Sistemas Operacionais | Windows/Linux                                                          |
| Número do Plano       | 0000016980/2012                                                        |